# **TUTORIAL: CALLING YARP FROM MATLAB (WINDOWS)**

## Prerequisites

First you need to have the following programs installed on your computer:

- Matlab
- CMake
- YARP

To install CMake, go to http://eris.liralab.it/wiki/CMake and follow the instructions.

To install YARP for Windows, go to <u>http://eris.liralab.it/wiki/Getting\_YARPed</u> and follow the instructions. To download YARP as a source package, go to the following webpage instead of the one given on the wiki:

http://eris.liralab.it/yarp/specs/dox/download.html

You will then be able to get the latest version of YARP.

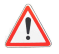

If you already have YARP on your computer, check if you find the ./example/swig folder in your YARP directory. You will need this in order to use YARP with Matlab, but in the oldest versions, the folder does not exist. If you don't find it, download and install a newer release of YARP.

Add to your Windows PATH (Control Panel-> System -> Advanced Tab -> Environment Variables to edit it) the path to the ./bin folder of your YARP directory.

Now you need to install the Java development environment and SWG.

## **Installing Java on Windows**

Download the latest release of the Java Development Kit (JDK) from the official Java webpage and install it:

http://java.sun.com/javase/downloads/index.jsp

Add to your Windows PATH the path to the ./bin folder ofyour Java JDK directory.

## **Installing SWIG on Windows**

Download SWIG from <u>http://www.swig.org/download.html</u>. You should get a ZIP folder: you just need to unpack it.

**YARP** side

Now you need to run CMake in the YARP folder ./example/swig.

In the CMake configuration window, you need to specify the following paths and options:

• enable the CREATE\_JAVA option

/!\

- JAVA\_INCLUDE\_PATH is the path to your \$JAVA\_JDK\_ROOT/include folder
- JAVA\_INCLUDE\_PATH2 is the path to your \$JAVA\_JDK\_ROOT/include/win32 folder
- SWIG\_DIR is the path to the unzipped SWIG folder
- SWIG\_EXECUTABLE is the path to the *swig.exe* file
- YARP\_DIR is the path to your YARP main directory.

You should end with a configuration similar to this one:

| 🛦 CMake 2.4 - patch 2                                                                                                    |                                                                                        |
|----------------------------------------------------------------------------------------------------|----------------------------------------------------------------------------------------|
| Where is the source code: s\mrichard\My Documents\yarp-2.1.                                                                             | Alvexample/swig Browse                                                                 |
| Where to build the binaries: C:\Documents and Settings\mrichard\My Documents\yarp-2.1.4\example\swid  Browse                            |                                                                                        |
| Cache Values                                                                                                    |                                                                                        |
| CMAKE_BACKWARDS_COMPATIBILITY                                                                                                    | 2.4                                                                                    |
| CMAKE_INSTALL_PREFIX                                                                                                    | C:/Program Files/Project                                                               |
| CREATE_CHICKEN                                                                                                    | OFF                                                                                    |
| CREATE_CSHARP                                                                                                    | OFF                                                                                    |
| CREATE_JAVA                                                                                                    | ON                                                                                     |
| CREATE_PERL                                                                                                    | OFF                                                                                    |
| CREATE_PYTHON                                                                                                    | OFF                                                                                    |
| CREATE_TCL                                                                                                    | OFF                                                                                    |
| EXECUTABLE_OUTPUT_PATH                                                                                                    |                                                                                        |
| JAVA_INCLUDE_PATH                                                                                                    | C:/Program Files/Java/jdk1.6.0_01/include                                              |
| JAVA_INCLUDE_PATH2                                                                                                    | C:/Program Files/Java/jdk1.6.0_01/include/win32                                        |
| LIBRARY_OUTPUT_PATH                                                                                                    |                                                                                        |
| SWIG_DIR                                                                                                    | C:/Documents and Settings/mrichard/My Documents/swigwin-1.3.31                         |
| SWIG_EXECUTABLE                                                                                                    | C:/Documents and Settings/mrichard/My Documents/swigwin-1.3.31/swigwin-1.3.31/swig.exe |
| YARP_DIR                                                                                                    | C:/Documents and Settings/mrichard/My Documents/yarp-2.1.4/                            |
|                                                                                                    |                                                                                        |
|                                                                                                    |                                                                                        |
|                                                                                                    |                                                                                        |
| Right click on a cache value for additional options (delete, ignore, and help). Press Configure to update and display new values in red |                                                                                        |
| Press DK to generate selected build files and exit.                                                                                     |                                                                                        |
| Configure OK Cancel Delete Cache Help                                                                                                   |                                                                                        |
| Do you want to create the Perl interface                                                                                                |                                                                                        |

You should find a *project.sln* file in the ./example/swig folder. Open it with Visual Studio and build the BUILD\_ALL solution (with the Release option if you use Visual Studio 8).

Now a folder named *generated\_src* should have been created in the ./example/swig folder. Open it and check if it contains many .java files. You should also find a *release* folder in ./example/swig which must contain a shared library: *jyarp.dll* 

If you don't find those folders, it means that the build operation has failed. Try to run again CMake (delete the cache and start again). When opening *project.sln*, do a "Make Clean" before building again the solution.

Now copy ./example/swig/src/\*.java to ./example/swig/generated\_src and compile all .java classes in /example/swig/generated\_src. To do so, type the following command:

javac -source 1.3 -target 1.3 \*.java

If the compilation is successful, no message appears in the terminal window and you should find .class files in the ./example/swig/generated\_src folder.

#### **MATLAB side**

Find the Matlab *classpath.txt* and *librarypath.txt* files. You can ask Matlab about their location by typing

which classpath.txt

in the Matlab terminal. Both files are located in the same folder, usually *C:\Program Files\MATLAB\R2006b\toolbox\local.* 

In both *classpath.txt* and *librarypath.txt* files, add the following lines:

```
yarp_root/example/swig/generated_src
yarp root/example/swig/release
```

(yarp\_root is the full path to the YARP directory).

The first line tells Matlab the location of the .class files, while the second points to the folder which contains the shared library *jyarp.dll*.

Now if you run Matlab and type the following line in the terminal,

LoadYarp;

you should get no error. If it does not work at the first try, try to copy the *jyarp.dll* file in a location contained in your Windows PATH. Every time you make a change, you must close Matlab and open it again in order to take into account the modifications.

#### **Testing YARP with MATLAB**

The last step is to test YARP with Matlab to check if the installation has been successful. To do so, we will use the .m files contained in the ./example/matlab folder of the YARP directory.

First open a Windows terminal and create a YARP server by typing:

yarp server

A message appears and tells you that the server has been created.

Now open two Matlab windows: place yourself in the ./example/matlab folder of the YARP directory. In one window, launch the *yarp\_write.m* file and in the other, launch *yarp\_read.m*. The first program creates a matlab/write YARP port, in which you can write, while the second creates a matlab/read port that canread data sent through YARP. You now need to connect them together.

To do so, open a second Window terminal and type:

yarp connect matlab/write matlab/read

You should get a message that tells you that YARP has linked an output of matlab/write to matlab/read.

Try to type a message in the Matlab window where you have launched *yarp\_write.m.* In the other Matlab window, where you have launched *yarp\_read.m*, you should get an echo of what you have typed. If you type 'quit' in the first window, both applications should terminate.

If it works, congratulations, you managed to install YARP for MATLAB !